## **SOMMAIRE**

| Avoir<br>numéi | une<br>riques | application   | qui    | permet    | de | lire  | des | livres |
|----------------|---------------|---------------|--------|-----------|----|-------|-----|--------|
| Se cor         | necte         | er sur Numilo | g      | ••••••••• |    | ••••• |     | 2      |
| Reche          | rcher         | et télécharge | er un  | livre     |    |       |     | 3      |
| Les id         | entifia       | ants Adobe Di | igital | Editions. |    |       |     | 4      |
| Gérer          | sa bib        | oliothèque nu | méri   | que       |    |       |     | 5      |

ശശശശശ

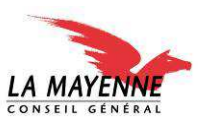

• Avant d'emprunter un livre numérique, assurez-vous d'avoir une application qui permet de lire ces documents.

Nous vous conseillons les applications **Aldiko** ou **BlueFire Reader**. Que vous trouverez sur le **Play Store**.

## Se connecter sur Numilog

▶ Se connecter sur notre site : <u>http://www.numilog.com/bibliotheque/bdm-lamayenne/</u>

• en privilégiant l'application native Internet (ne pas utiliser le widget de recherche Google, ni Google Chrome, ni Dolphin)

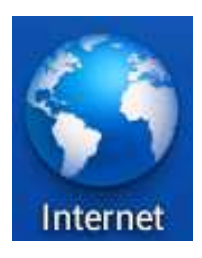

 Cliquez sur l'onglet Favoris pour pouvoir vous connecter avec les identifiants Numilog

| • | Portail                                                                                                    | • www        | w × \       | +               |         | ] ₹,         | Ð |
|---|----------------------------------------------------------------------------------------------------|--------------|-------------|-----------------|---------|--------------|---|
| ← | $\rightarrow$ c                                                                                                    | 🕹 http://www | numilog.con | n/bibliotheque/ | bdm-lan | nayenne/ ★ 🔍 | * |
|   | Dibliothèque départementale de la Mayenne<br>Cette prestation vous est offerte par le conseil général de la Mayenne |              |             |                 |         |              |   |
|   | ACCUEIL                                                                                                    | CATALOGUE    | FAVORIS     | RECHERCHE       | AIDE    | INSCRIPTION  |   |
|   | Bibliothèque / Identif                                                                                              | ication      |             |                 |         |              |   |
|   | Identifi                                                                                                    | cation       |             |                 |         |              |   |
|   | Identifiant:                                                                                                    |              |             |                 |         |              |   |
|   | Mot de<br>passe:                                                                                                    |              |             |                 |         |              |   |
|   | valider                                                                                                    |              |             |                 |         |              |   |
|   |                                                                                                    |              |             |                 |         |              |   |
|   |                                                                                                    |              |             |                 |         |              |   |
|   |                                                                                                    |              |             |                 |         |              |   |
|   |                                                                                                    |              |             |                 |         |              |   |

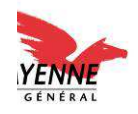

• Une fois connecté vous pouvez rechercher un livre et cliquer sur « Télécharger » pour emprunter le livre souhaité.

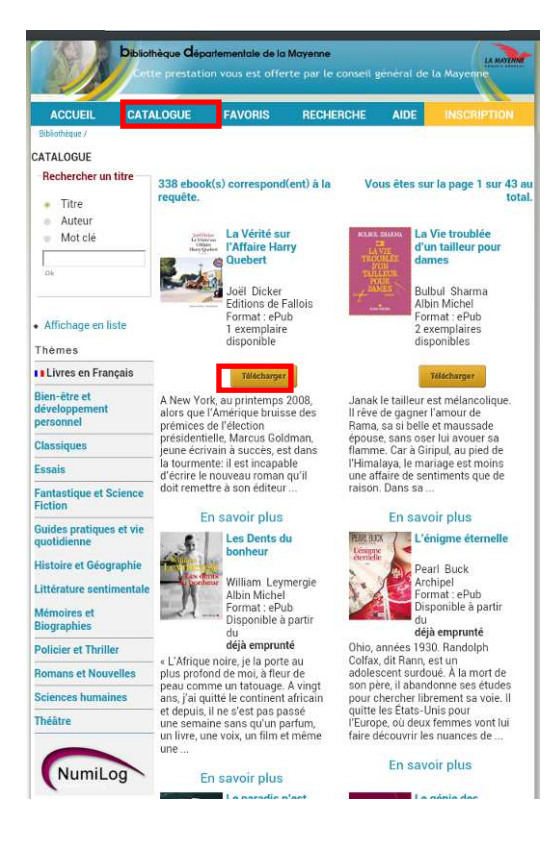

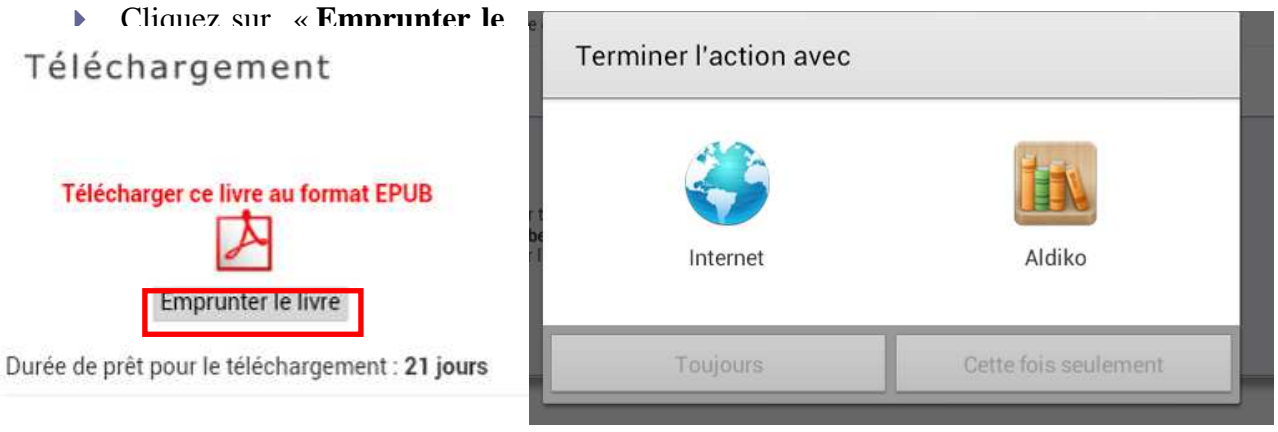

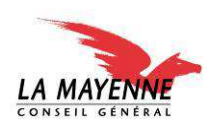

## Les identifiants Adobe Digital Editions

• Renseignez votre **identifiant Adobe Digital Editions** (une adresse mail) ainsi que le **mot de passe**. Les identifiants sont ensuite mémorisés, vous n'aurez pas à les ressaisir.

| Adobe DRM                                                                                                    |              |  |  |  |  |
|----------------------------------------------------------------------------------------------------|--------------|--|--|--|--|
| Adobe DRM                                                                                                    |              |  |  |  |  |
| Vous tentez d'ouvrir un document protégé avec DRM Adobe; pour continuer vous devez vous connecter avec votre identifiant Adobe ID. |              |  |  |  |  |
| Identifiant Adobe                                                                                                    |              |  |  |  |  |
| L                                                                                                    |              |  |  |  |  |
| Mot de passe                                                                                                    |              |  |  |  |  |
|                                                                                                    |              |  |  |  |  |
|                                                                                                    | Se connecter |  |  |  |  |
| Vous n'avez pas de compte?                                                                                                    | S'inscrire   |  |  |  |  |
|                                                                                                    |              |  |  |  |  |
|                                                                                                    |              |  |  |  |  |

Vous ne possédez pas d'identifiant, vous pouvez vous en créer un en cliquant sur S'inscrire. Vous obtenez la fenêtre suivante, renseignez tous les champs puis cliquer sur « Créer »

| Adobe <sup>®</sup> Digital Editions                     |                                                                                          |                       |  |  |  |  |  |
|---------------------------------------------------------|------------------------------------------------------------------------------------------|-----------------------|--|--|--|--|--|
|                                                         | Créer un ID Adobe                                                                        |                       |  |  |  |  |  |
|                                                         | ID Adobe (adresse e-mail)<br>jdoa@domain.com                                             | Prénom                |  |  |  |  |  |
|                                                         | Mot de passe                                                                             | Nom                   |  |  |  |  |  |
|                                                         | Confirmer le mot de passe                                                                | Pays/Région<br>France |  |  |  |  |  |
| For an article of a success of Article (Parity Forthern | Recevoir des informations par e-mail sur les produits et services Adobe. En savoir plus. |                       |  |  |  |  |  |
| En savoir plus à propos d'Adobe Digital Editions        | Créer                                                                                    |                       |  |  |  |  |  |

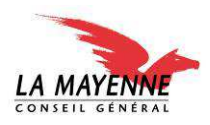

## Gérer sa bibliothèque numérique

- Votre livre numérique est désormais dans votre bibliothèque pour une durée de 21 jours
- Vous pouvez rendre l'ouvrage avant la fin des 21 jours

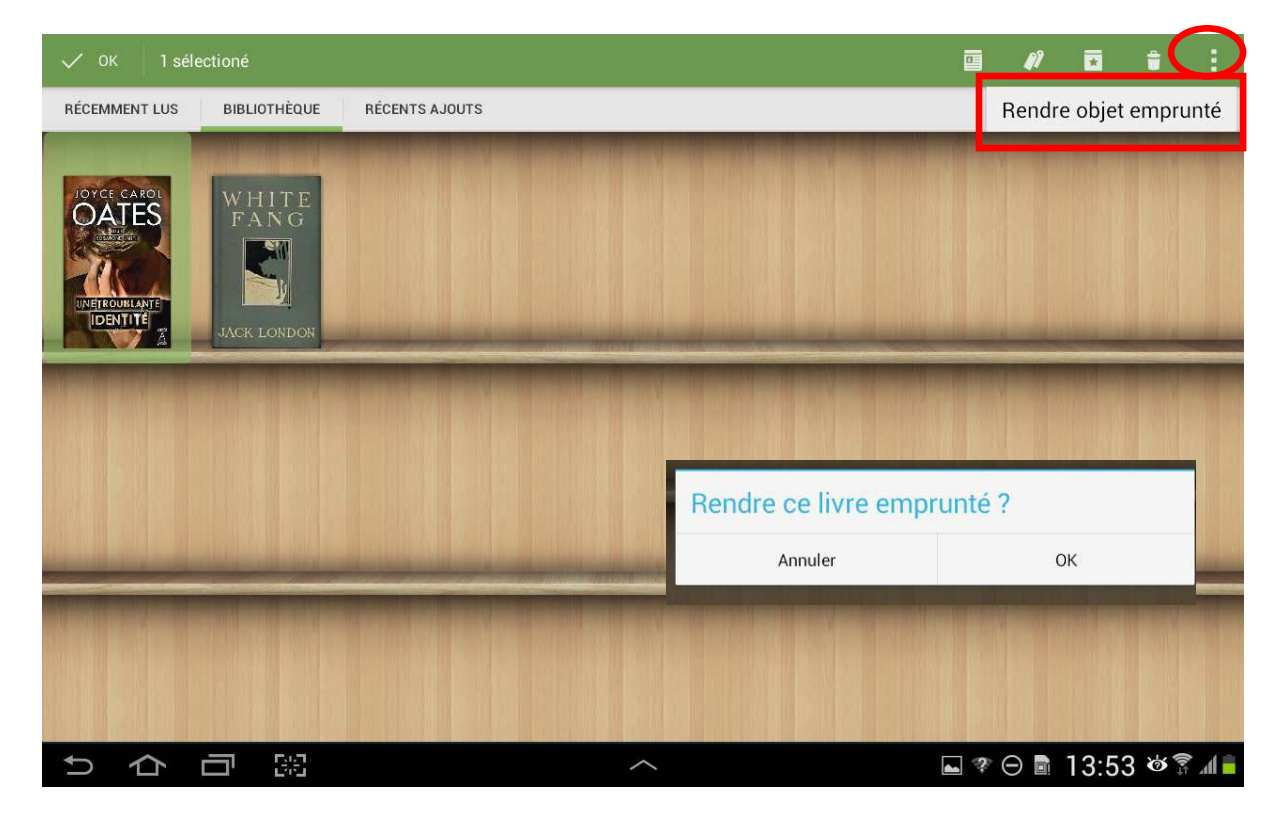

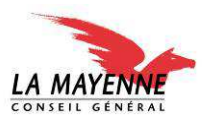